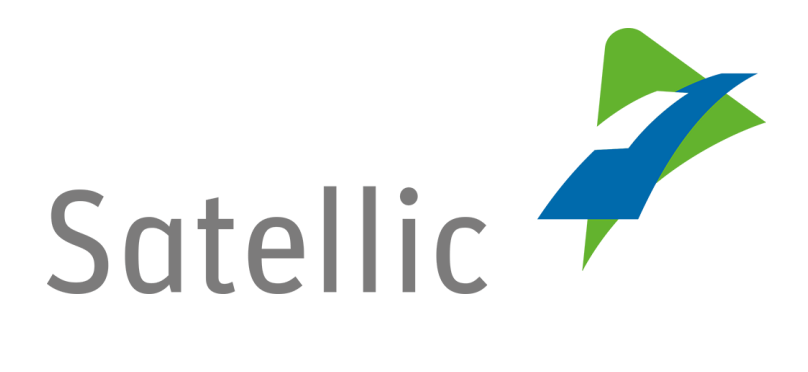

## MANUEL D'UTILISATION

Portail des Utilisateurs (PU)

## Enregistrer un véhicule

Pour tout complément d'information, veuillez contacter le Service client de Satellic au

00800/72 83 55 42 (depuis la Belgique et les pays limitrophes) ou au +32 2 416 0 416 (depuis le reste de l'Europe)

Les appels émis à partir d'un réseau mobile peuvent faire l'objet d'un surcoût lié aux conditions générales de l'opérateur mobile.

Date : Juin 2019 - statut : Final - Créé par : Marcom Approuvé par : CS

## Enregistrer un véhicule sur le Portail des Utilisateurs

Pour pouvoir enregistrer un véhicule, vous devez préalablement créer un compte standard. Pour plus d'information, veuillez consulter le <u>Manuel d'utilisation du</u> <u>PU – Créer un compte standard</u>

*Veuillez noter que, pour des raisons de respect de la vie privée, tous les détails du compte ne peuvent figurer sur les captures d'écrans ci-après.* 

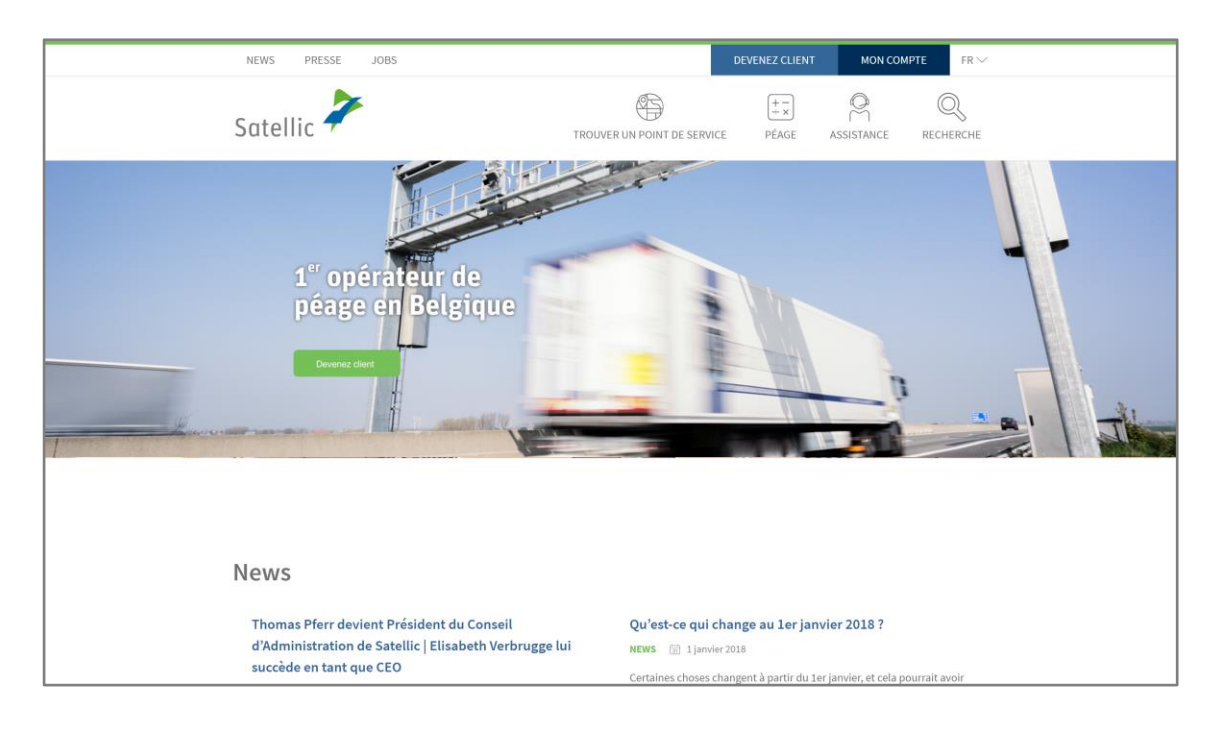

Etape 1 : Rendez-vous sur <u>www.satellic.be</u> et cliquez sur « MON COMPTE »

Etape 2 : Cliquez sur « SE CONNECTER ».

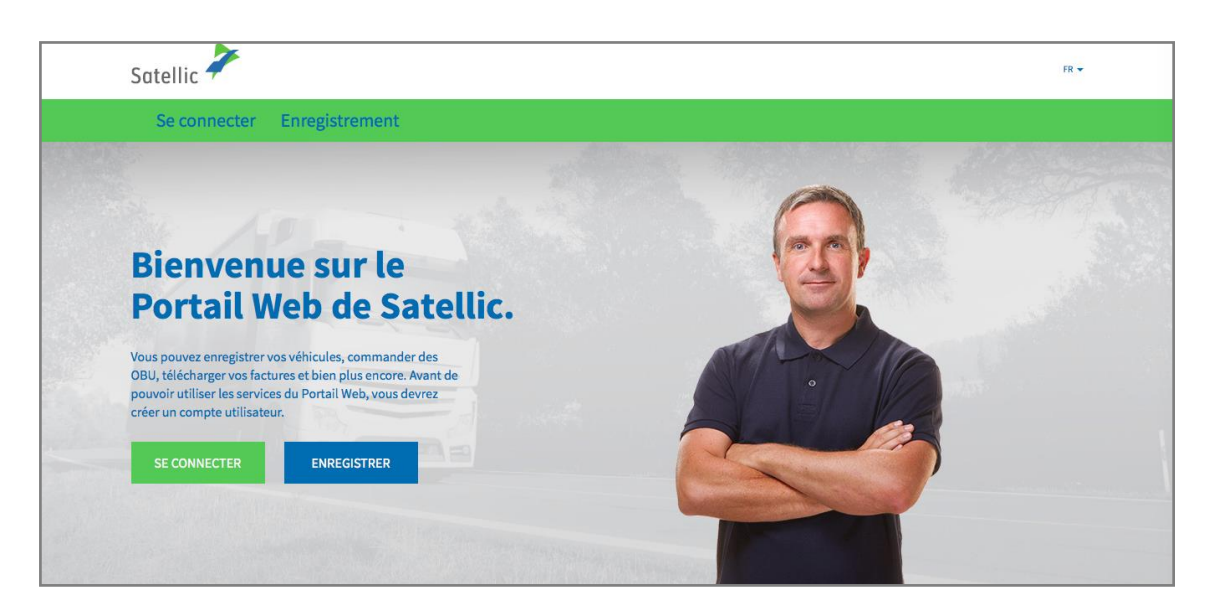

Etape 3 : Cliquez sur « JE GÈRE » et introduisez votre Nom d'utilisateur et votre Mot de passe.

| Satellic 🥕                                                       | FR 🕶                     |
|------------------------------------------------------------------|--------------------------|
| Se connecter Enregistrement                                      |                          |
|                                                                  |                          |
| Nom d'utilisateur                                                | Numéro d'immatriculation |
| Mot de passe                                                     | Belgique                 |
| SE CONNECTER Nom d'utilisateur oublié ?<br>Mot de passe oublié ? | Code PIN                 |
|                                                                  | SE CONNECTER             |

Etape 4 : Cliquez sur « ENREGISTRER UN VÉHICULE » sous le disque « VÉHICULES ».

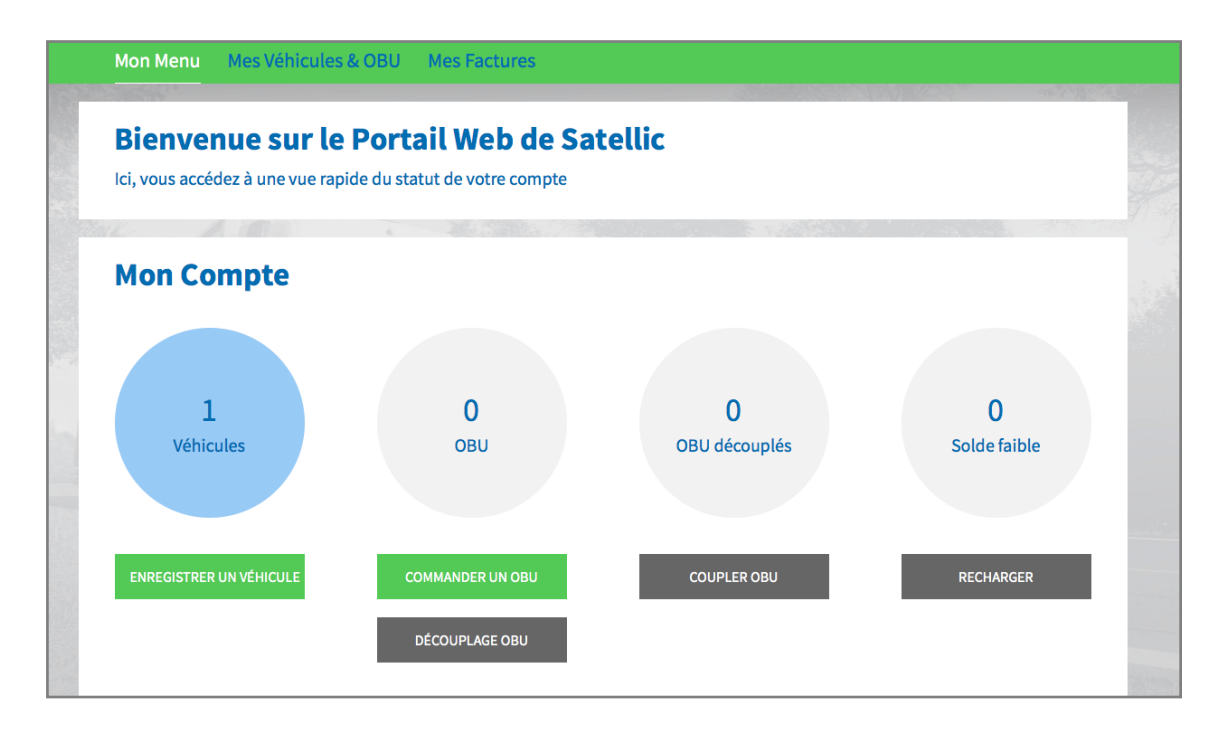

Satellic NV • Airport Plaza • Leonardo Da Vincilaan 19 A bus 4 • B-1831 Diegem • T +32 2 416 04 16 • support@satellic.be • www.satellic.be VAT Number: BE 0556.799.596 • RPR Brussels

Etape 5 : Introduisez les données requises (**pays d'origine**, **numéro d'immatriculation**, **Masse Maximale Autorisée du Train** et **classe d'émission**). <u>Veillez à vérifier comment</u> <u>enregistrer le poids et la classe d'émission corrects.</u>

| Satellic 🥕                                                                                                    | BIEWENUE, TEST ACCOUNT (10.14061)                                                               | Mon compte 👻 🛛 FR 👻 |
|----------------------------------------------------------------------------------------------------|-------------------------------------------------------------------------------------------------|---------------------|
| Mon Menu Mes Véhicules & OBl                                                                                                    | J Mes Factures                                                                                  |                     |
|                                                                                                    |                                                                                                 |                     |
| Enregistrer un Véh                                                                                                    | icule                                                                                           | Retour à Mon Menu   |
| Données du véhicule                                                                                                    | Now for discussion of the                                                                       |                     |
| Belgique ~                                                                                                    |                                                                                                 |                     |
| Masse Maximale Autorisée du Train (MMAT) [kg]    Image: Construction of the second second sec | Classe d'émission ⑦<br>Faites votre choix<br>ommandations pour renseigner le poids et la classe |                     |

Etape 6 : Veuillez télécharger une copie des papiers du véhicule prouvant les données encodées. En plus du/des document(s) d'immatriculation, vous pourriez avoir à télécharger d'autres documents prouvant le poids et la classe d'émission. Dans le cas particulier des véhicules N1 BC, le propriétaire doit télécharger des documents qui indiquent clairement que le véhicule est un tracteur de semi-remorque de type BC, tels que : le Rapport d'identification, la Fiche technique, le Certificat d'immatriculation, le Certificat de conformité ou un document de conversion

*Seuls les fichiers .pdf, .jpeg, .tiff et .png sont acceptés. Vous pouvez télécharger un maximum de 4 fichiers.* 

Enfin, confirmez que toutes les informations sont complètes et correctes puis cliquez sur « ENREGISTRER UN VÉHICULE ».

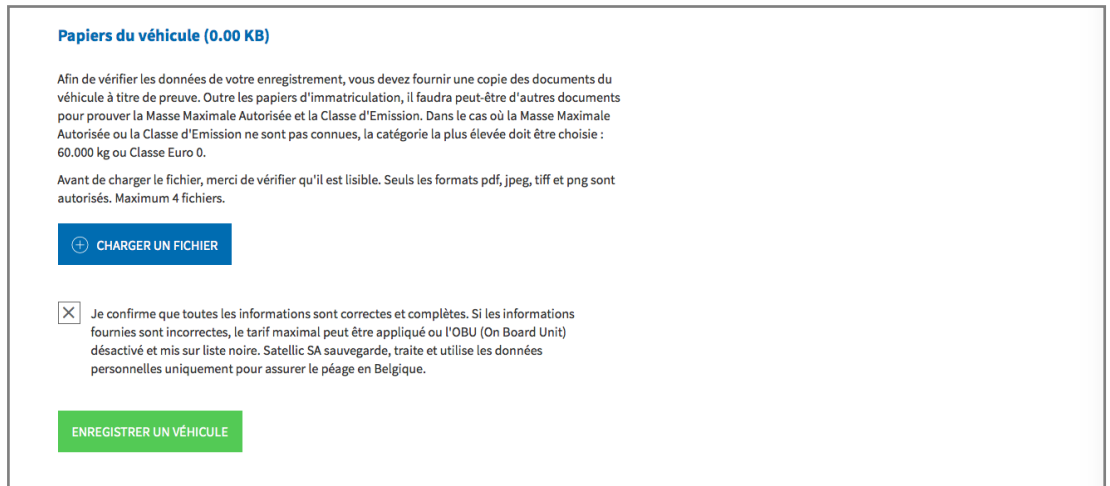

Etape 7 : Vérifiez si les données indiquées sont correctes et cliquez sur « CONFIRMER ».

| Mon Menu Mes Véhicules & OBU Mes Factures                                                                                                    |                                            | - 30° - 191<br>}   | 7.8 |
|----------------------------------------------------------------------------------------------------|--------------------------------------------|--------------------|-----|
| Confirmation d'Enregistrement Véhicule                                                                                                    | in the                                     |                    |     |
| Confirmation d'Enregistrement Véhicule                                                                                                    |                                            |                    |     |
|                                                                                                    |                                            |                    |     |
| Veuillez vérifier si les données ci-dessous sont correctes avant de confirmer votre enregistrement. Sachez<br>decuments du véhicule chargés entraîgement l'application du taux le plus élevé ou du blocase de l'OBU | que toute divergence entre les information | ons saisies et les |     |
| occurrente da rememe entraneto ne oppinetation de taux le prosecte da la obecige de l'obo-                                                                                                    |                                            |                    |     |
| Données du véhicule Papiers du v                                                                                                    | véhicule                                   |                    |     |
| Pays d'origine                                                                                                    |                                            |                    |     |
| Numero d'immatriculation<br>Classe d'émission                                                                                                    |                                            |                    |     |
| Masse Maximale Autorisée                                                                                                    |                                            |                    |     |
| du Train (MMAT) [kg]                                                                                                    |                                            |                    |     |

Etape 8 : Votre véhicule est à présent enregistré. Vous allez recevoir un e-mail de confirmation. Vous pouvez à présent commander un On Board Unit (OBU) pour votre véhicule ou coupler l'un de vos OBU à votre véhicule.

Vous trouverez plus d'informations concernant la procédure à suivre pour commander et coupler un On Board Unit (OBU) dans les manuels suivants : le <u>Manuel d'utilisation du PU – Commander un OBU</u> et le <u>Manuel d'utilisation du PU</u> <u>– Coupler un OBU</u>.

Pour enregistrer un autre véhicule, cliquez sur « MON MENU » dans la barre de navigation verte et répétez les étapes 4 à 8 de cette procédure.

| Satellic 🥕                                                                                | BIENVENUE, TEST ACCOUNT (1034061) 🔗 MON COMPTE 👻 FR 👻 |
|-------------------------------------------------------------------------------------------|-------------------------------------------------------|
| Mon Menu Mes Véhicules & OBU Mes Factures                                                 |                                                       |
| 15 - Cart Marine                                                                          |                                                       |
| Votre véhicule est enregistré.                                                            |                                                       |
| Vous pouvez maintenant commander un On Board Unit (OBU) pour votre véhicule ou coupler un | OBU existant à votre véhicule.                        |
| ALLER À MES VÉHICULES & OBU                                                               |                                                       |